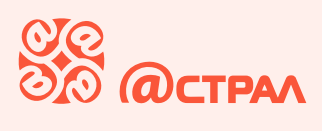

## Получение и работа с QR-кодом при работе с электронными перевозочными документами

#### Авторизация в Telegram bot

Чтобы предъявить QR-код из Telegram bot, авторизируйтесь для работы с ботом <u>t.me/astral\_epd\_bot</u>

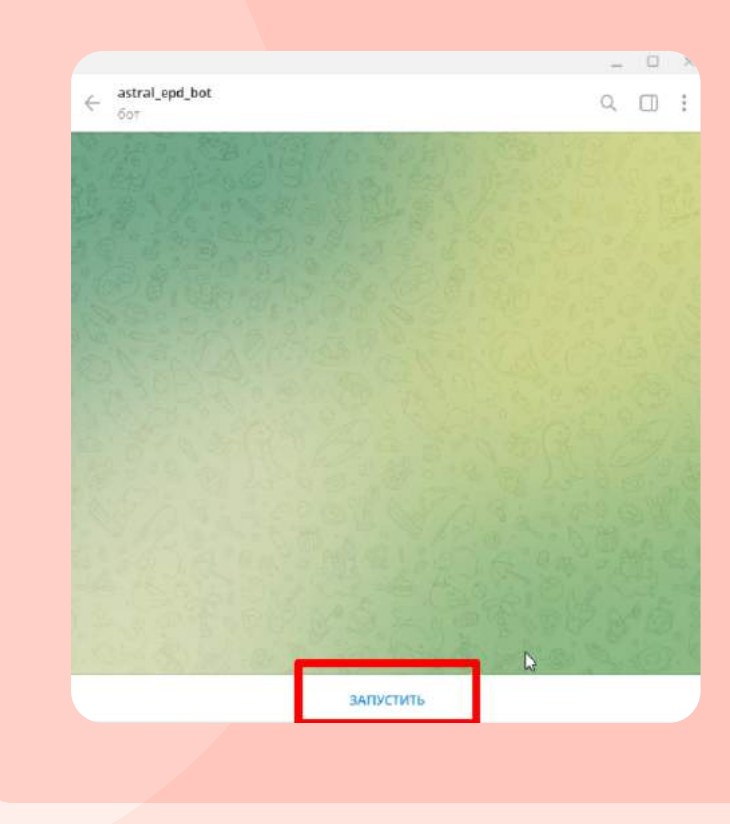

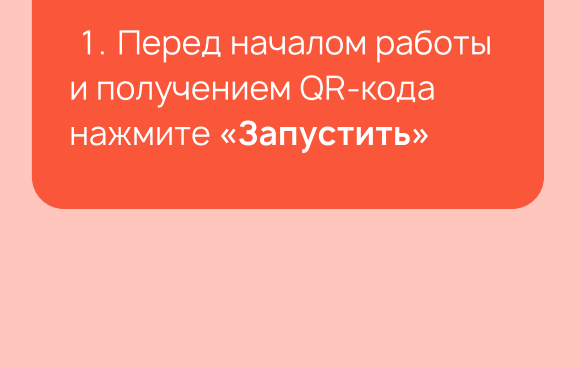

2. Далее Telegram bot выводит команду **/start** и просит ввести номер телефона в международном формате

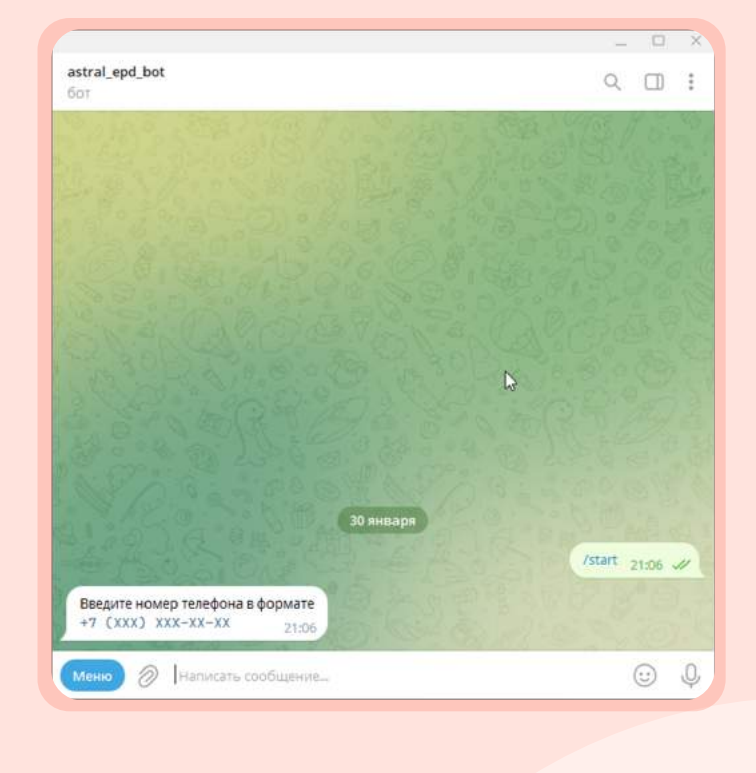

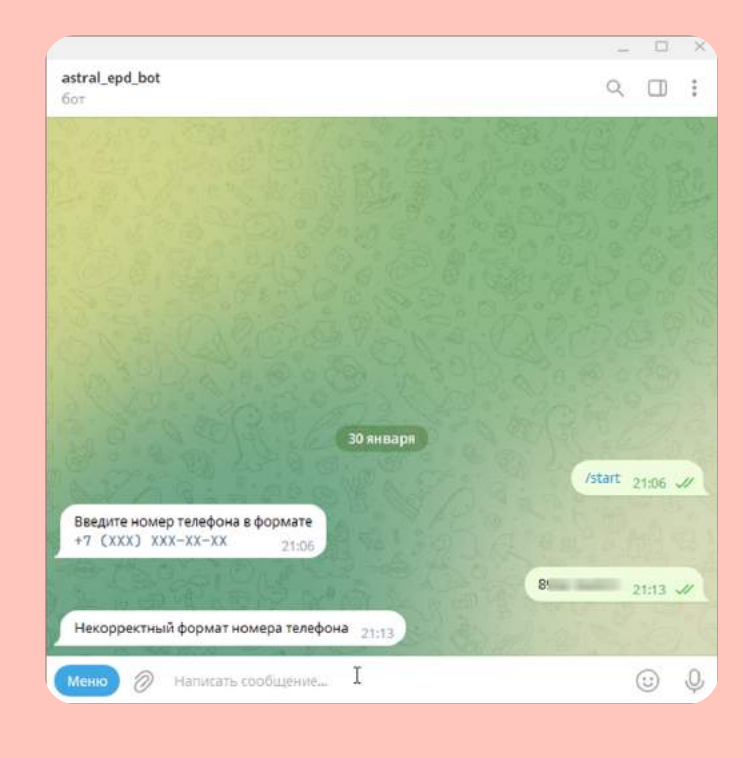

3. Ввести номер телефона
можно двумя способами
+7 (XXX) XXX-XX-XX
или 7XXXXXXXXXX

Если вы ввели номер мобильного телефона в формате 8XXXXXXXXX, Telegram Bot выдаст ошибку

4. Если пользователь ранее был авторизован, выйдет сообщение об успешной авторизации и вы можете запросить список документов

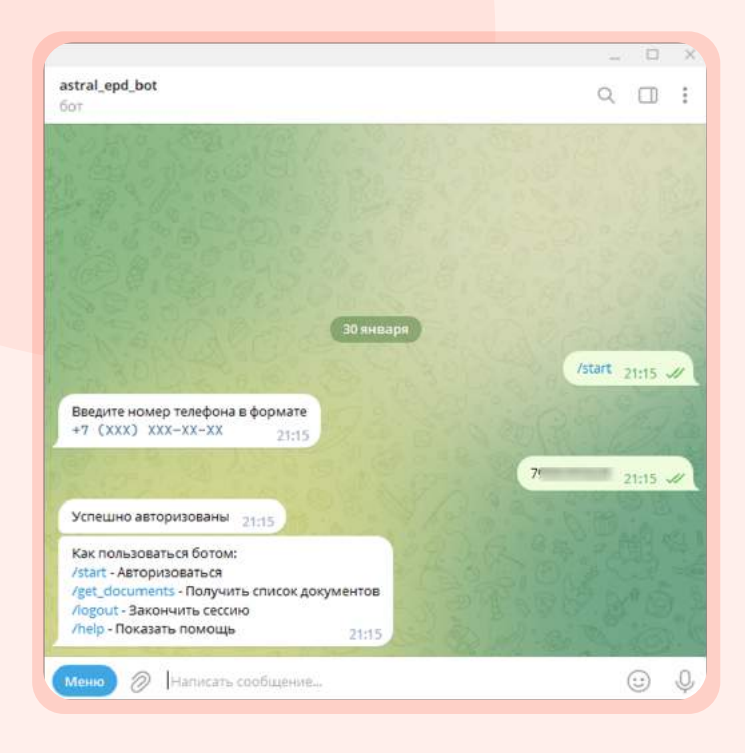

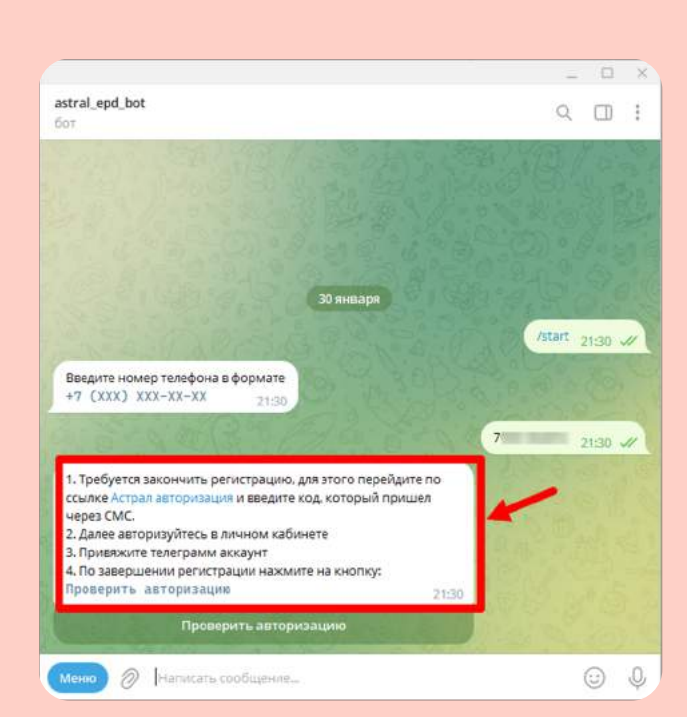

5. Если нет, бот предложит закончить регистрацию и выдаст порядок действий, которому необходимо далее следовать

6. Перейдите по ссылке «Астрал авторизация»

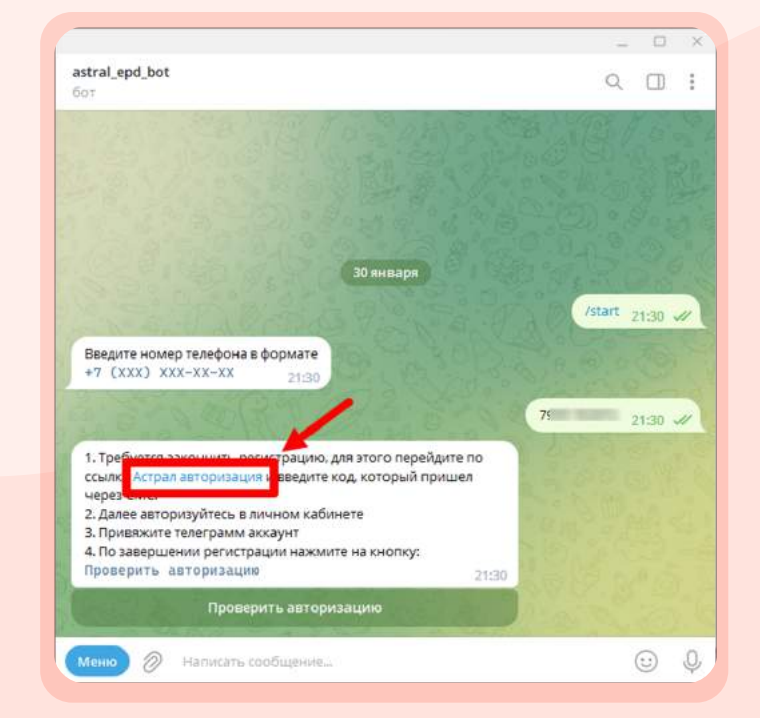

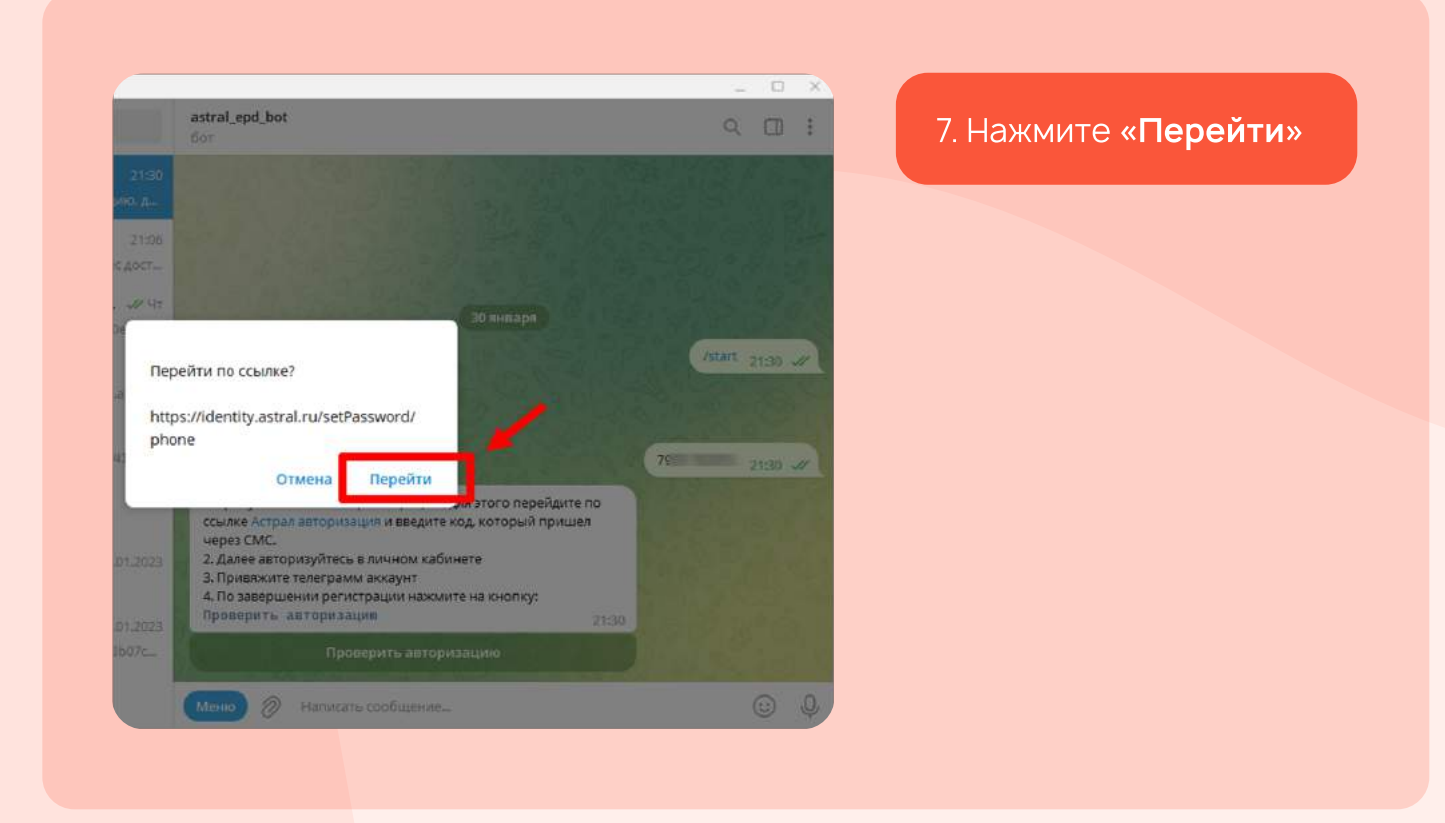

8. Будет произведен редирект на страницу с подтверждением регистрации. На номер мобильного телефона, который был вами указан в Telegram bot, поступит СМС с кодом подтверждения

Введите его на странице завершения регистрации. Если код не поступил, следует подождать 2 минуты и перепроверить правильность введенного номера телефона. Если все верно, повторите запрос

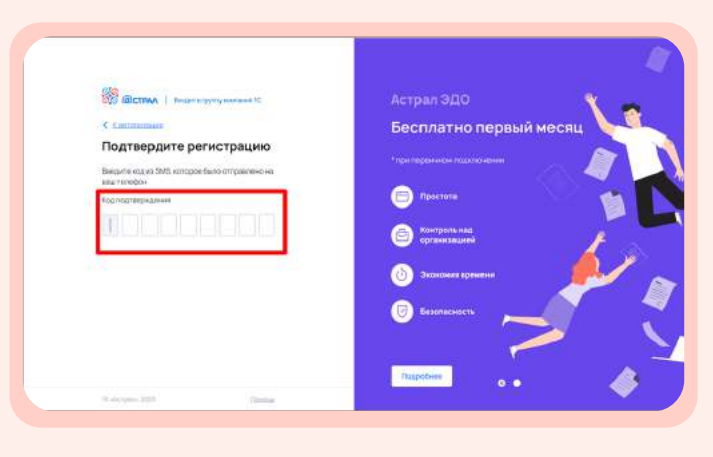

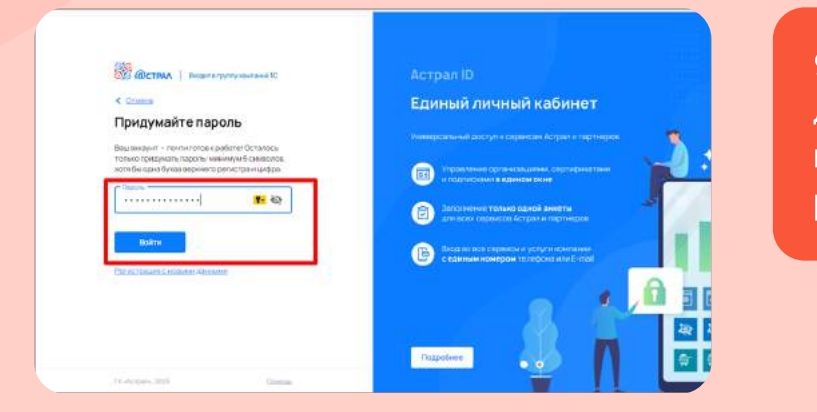

 Далее задайте пароль для учетной записи и завершите процесс регистрации

 Теперь аккаунт готов к работе – нажмите «Перейти в Астрал.ЭПД»

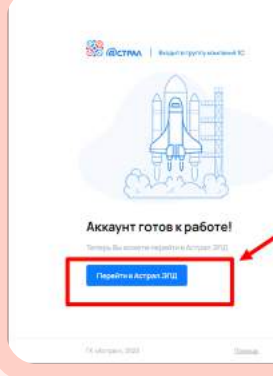

ActpantD EARING AUAHAN KAÓMHAT Marana Malayan Augustan Kaón Katalan Marana Malayan Kaón Katalan Marana Malayan Kaéngana Kaéngana Marana Malayan Kaéngana Marana Malayan Kaéngana Marana Malayan Kaéngana Marana Malayan Kaéngana Marana Malayan Kaéngana Marana Malayan Kaéngana Marana Malayan Kaéngana Marana Malayan Kaéngana Marana Malayan Kaéngana Marana Malayan Kaéngana Marana Malayan Marana Malayan Marana Marana Marana Marana Malayan Marana Marana

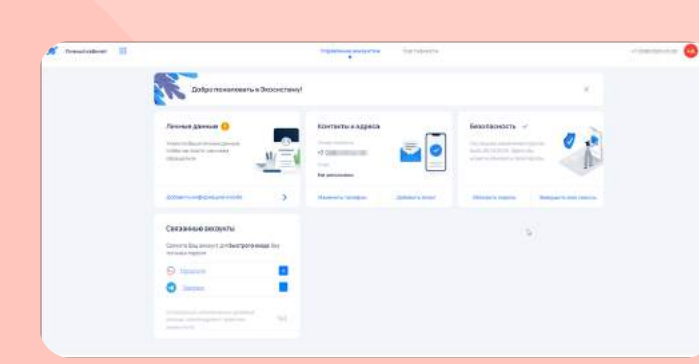

11. Перед вами откроется страница **«Управление** аккаунтом»

12. Вам следует привязатьTelegram аккаунт для получения данных по перевозке.Нажмите в разделеСвязанные аккаунты на «+»

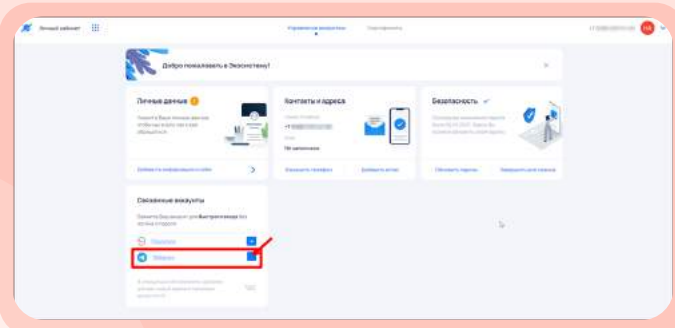

#### 13. Подтвердите личность по номеру телефона

14. Подтвердите добавление связанного аккаунта кнопкой «Привязать»

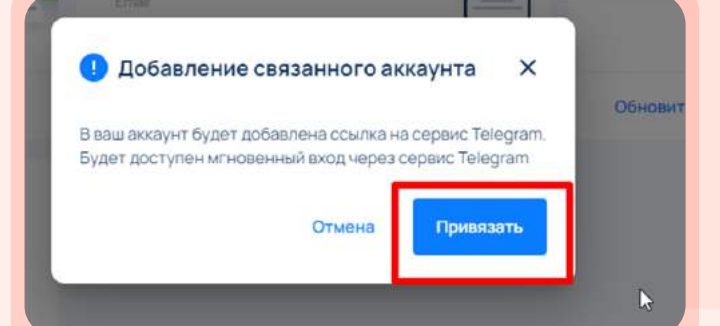

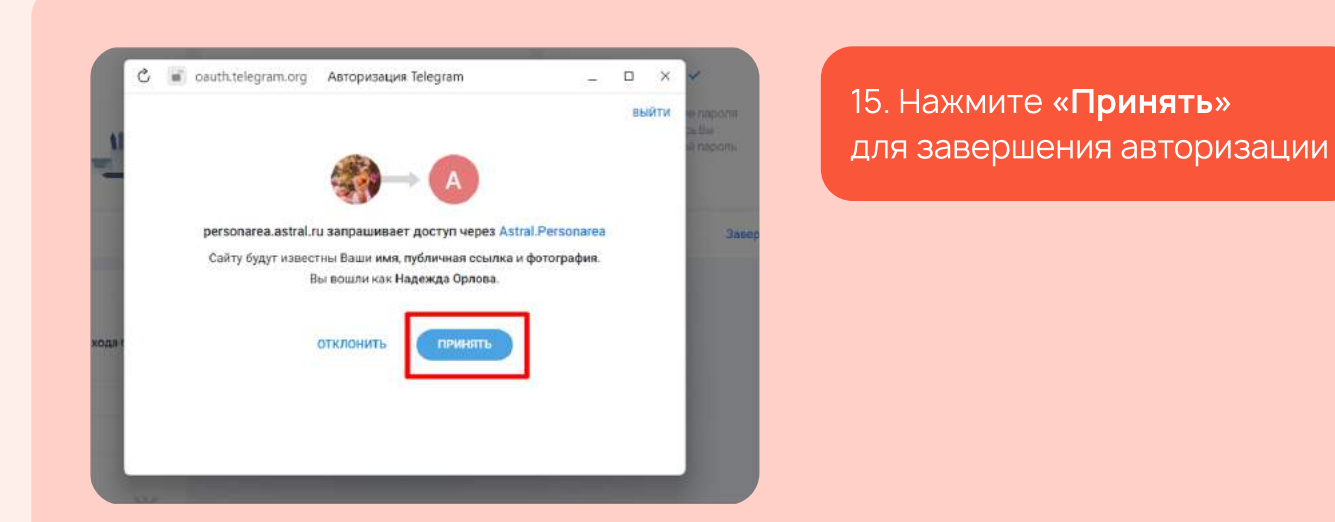

16 Перейдите в Telegram Bot и нажмите кнопку «Проверить авторизацию»

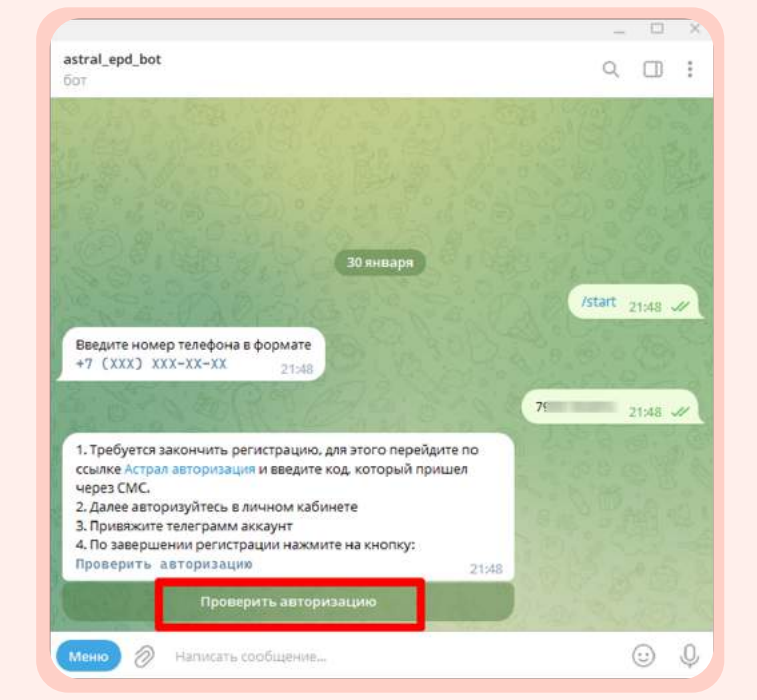

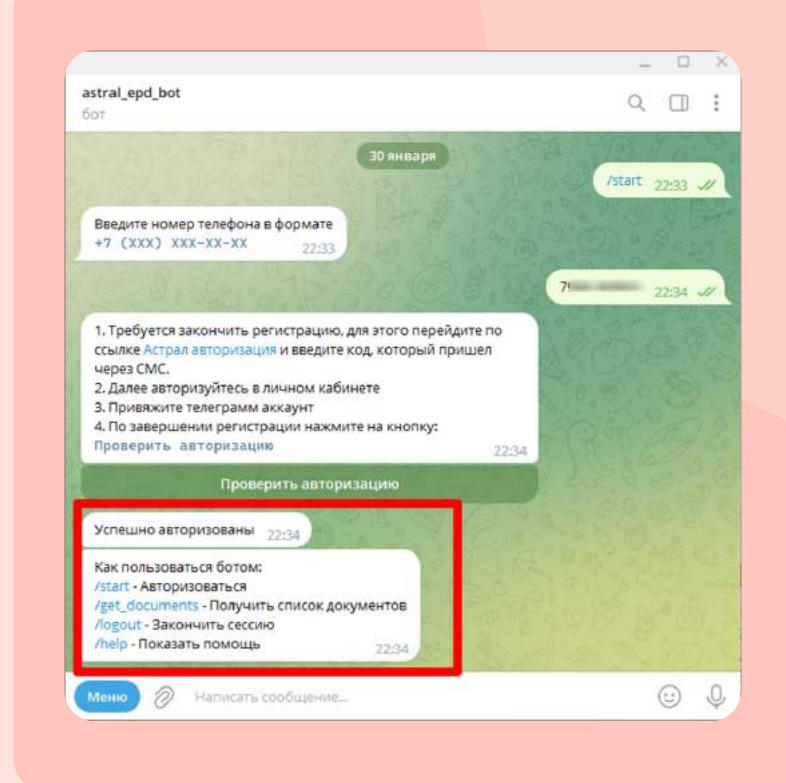

17. Telegram Bot сообщит об успешной авторизации

# Получение QR-кода в Telegram bot после успешной авторизации

### Пользователь успешно авторизова<mark>н.</mark> Теперь можно запросить QR-код по перевозкам

Нажмите «**меню**» — перед вами отобразится список команд, выберите подходящую вам

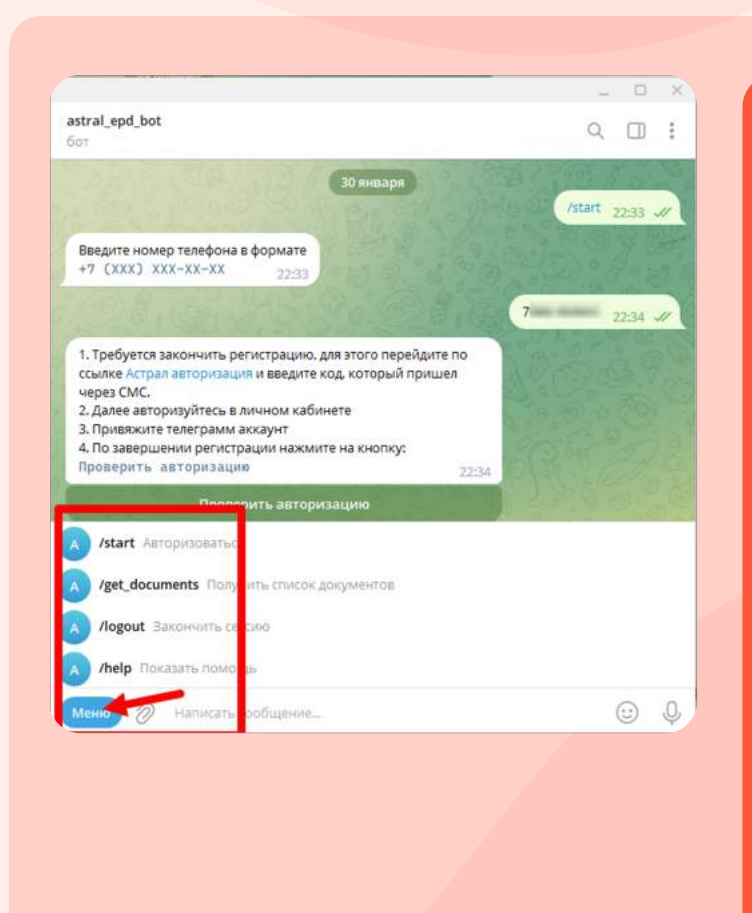

- **start** предназначена для запуска Telegram bot
- get\_documents предназначена для получения QR-кодов по действующим
  - перевозкам, после ее ввода отобразится список адресов, на которые осуществляется перевозка. При нажатии на порядковый номер сгенерируется QR-код по выбранной перевозке
- logout завершает сессию запросов и работу Telegram bot
- help поможет, если вы ввели неверный запрос или забыли нужную команду

Для получения QR-кода выберите команду «get\_documents» Телеграм бот предоставит список документов, по которым осуществляется перевозка

| τc                                                        |                                                                 |                 |               |                     |                 | Call.  |
|-----------------------------------------------------------|-----------------------------------------------------------------|-----------------|---------------|---------------------|-----------------|--------|
| Как пользу<br>/logout - За<br>/help - Пок<br>/start - Авт | рваться ботом:<br>акончить сесси<br>азать помощь<br>оризоваться | ю               |               | 1000                |                 | 500    |
| /get_docur                                                | ments - Получит                                                 | ъ список доку   | ументов 9:58  | 1320                |                 |        |
|                                                           |                                                                 |                 |               |                     | /get_documents  | 9:59 🗸 |
| 1) Заявка М                                               | ₩5 ot 10.01.2023                                                | 1               |               |                     | 199.2           |        |
| Адрес дост                                                | тавки: 428028, Ч                                                | ебоксары г. Н   | николая Гасте | лло ул, 11.         | P D D M         |        |
| 2) Заявка М                                               | 12777 ot 10.01.20                                               | 023             |               |                     | 1027530         |        |
| Адрес дост                                                | тавки: 428028, Ч                                                | ебоксары г. Н   | николая Гасте | лло ул. 11.         | 23 3 3 3 4      |        |
| 3) Заявка М                                               | 15 OT 10.01.202                                                 | (3<br>          | Lucasa Franci |                     | 5 64 6          |        |
| А) Зэрриз М                                               | 415 of 10 01 202                                                | еооксары г, н   | чиколая гасте | пло ул. 11.         | and a more that |        |
| Anner Ann                                                 | TARXIA: 428028 U                                                | lefiorcapulir H | николая Гасте | 11 nao va 11        | 20360           |        |
| 5) Заявка М                                               | 111 ot 10.01.20                                                 | 23              |               |                     | 2 Martha Mile   |        |
| Адрес дост                                                | тавки: 428028, Ч                                                | ебоксары г. Н   | николая Гасте | лло ул, 11.         | 5 198 Ec        |        |
| 6) Заявка М                                               | 112 of 10.01.20                                                 | 23              |               |                     |                 |        |
| Адрес дост                                                | тавки: 428028, Ч                                                | ебоксары г. Н   | чиколая Гасте | лло ул. 11.         | 2 4 67 6 1      |        |
| 7) Заявка М                                               | Na1 ot 10.01.2023                                               | 1               |               |                     |                 |        |
| Адрес дост                                                | тавки: 428028, Ч                                                | ебоксары г. Н   | николая Гасте | лло ул. 11.<br>9:59 | B 88. 9         |        |
| 1                                                         | 2                                                               | 3               | 4             | 5                   | RENT?           | a a    |
|                                                           |                                                                 |                 |               |                     |                 | C      |
|                                                           |                                                                 |                 |               | and the state of    |                 | ~      |
| еню                                                       | 2 Написать і                                                    | сообщение       |               |                     |                 |        |

| Как пользо           | ваться ботом                |                |                | No. of Street, or other | and a strength                        | 14 14 14             |
|----------------------|-----------------------------|----------------|----------------|-------------------------|---------------------------------------|----------------------|
| /logout - 3a         | кончить сесси               | лю             |                | 1.2. 2.3                |                                       |                      |
| /help - Пок          | азать помощь                |                |                | 1 - 20                  |                                       |                      |
| /start - ABT         | оризоваться                 |                |                | 12 27 75                |                                       |                      |
| /get_docun           | nents - Получи              | ть список док  | ументов 9:58   | 180                     |                                       |                      |
|                      |                             |                |                |                         | /get_documen                          | ts <sub>9:59</sub> 🗸 |
| 1) Заявка М          | ы5 от 10.01.202             | 3              |                | and the state of        | 3-2.9                                 |                      |
| Адрес дост           | авки: 428028.               | Чебоксары г. І | Николая Гасте. | пло ул, 11.             | 10- 01                                |                      |
| 2) Заявка N          | 10.01.2 https://www.aki.com | 023            |                |                         | 1 20 200                              |                      |
| Адрес дост           | авки: 428028,               | Чебоксары г, І | Николая Гасте  | пло ул, 11.             | 2. 2. 12                              |                      |
| 3) Заявка N          | 15 of 10.01.20              | 23             |                |                         | and a series                          |                      |
| Адрес дост           | авки: 428028,               | Чебоксары г. І | Николая Гасте. | пло ул. 11.             | 218.CV                                |                      |
| 4) Заявка М          | 15 OT 10.01.20              | 23             |                |                         | anil.                                 |                      |
| Адрес дост           | авки: 428028.               | Чебоксары г, І | Николая Гасте. | пло ул, 11.             | 800 90 000                            |                      |
| 5) Заявка N          | #111 of 10.01.2             | 023            |                |                         | 4 1199                                |                      |
| Адрес дост           | авки: 428028,               | Чебоксары г, І | Николая Гасте. | пло ул. 11.             | 1 2 3 6                               |                      |
| <li>6) Заявка N</li> | 112 of 10.01.2              | 023            |                |                         | 04 - 6                                |                      |
| Адрес дост           | авки: 428028,               | Чебоксары г. І | Николая Гасте. | пло ул. 11.             | 1 1 1 1 1 1 1 1 1 1 1 1 1 1 1 1 1 1 1 |                      |
| /) Заявка N          | ⊫1 of 10.01.202             | 3              |                |                         | 1 1 1 1 1 1 1 1 1 1 1 1 1 1 1 1 1 1 1 |                      |
| Адрес дост           | авки; 428028,               | чеооксары г, і | николая Гасте. | 9:59                    |                                       |                      |
| 1                    | 2                           | 3              | 4              | 5                       | n Bis                                 |                      |
|                      |                             |                | 7              | Ռո                      | Deal &                                | ~                    |
|                      | and the second              |                |                |                         |                                       |                      |

Документы имеют порядковый номер — выберите документ, нажав на цифру, и получите **OR-код по перевозке** 

- Когда грузоперевозчик сформирует титул 2 (Т2) ЭТрН сгенерируется QR-код, подтверждающий факт погрузки
- Анимированный QR-код действует до приемки груза
- грузополучателем и формирования титула 3 (T3). Данный QR-код подходит
- для предоставления инспектору ГИБДД. Согласно регламентам МВД, инспектор должен иметь при себе планшет, с помощью которого он может получить всю информацию по этому коду
- В случае неисправности планшета или мобильного телефона водителя, регламенты предписывают инспектору связаться с постом ГИБДД по рации и узнать всю информацию по грузу

удален

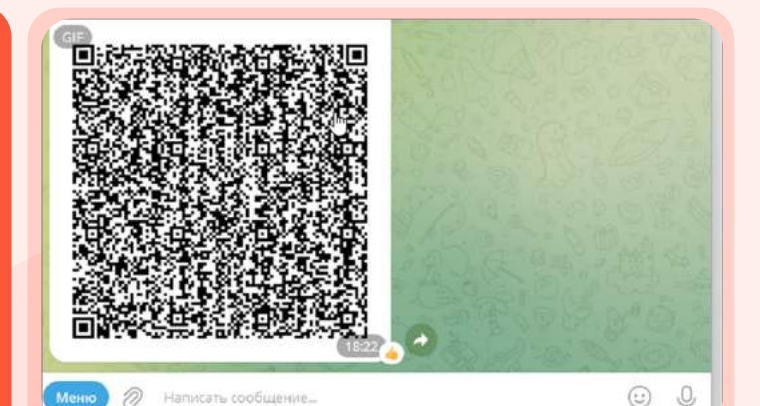

## Работа с QR-кодом в программном продукте 1С

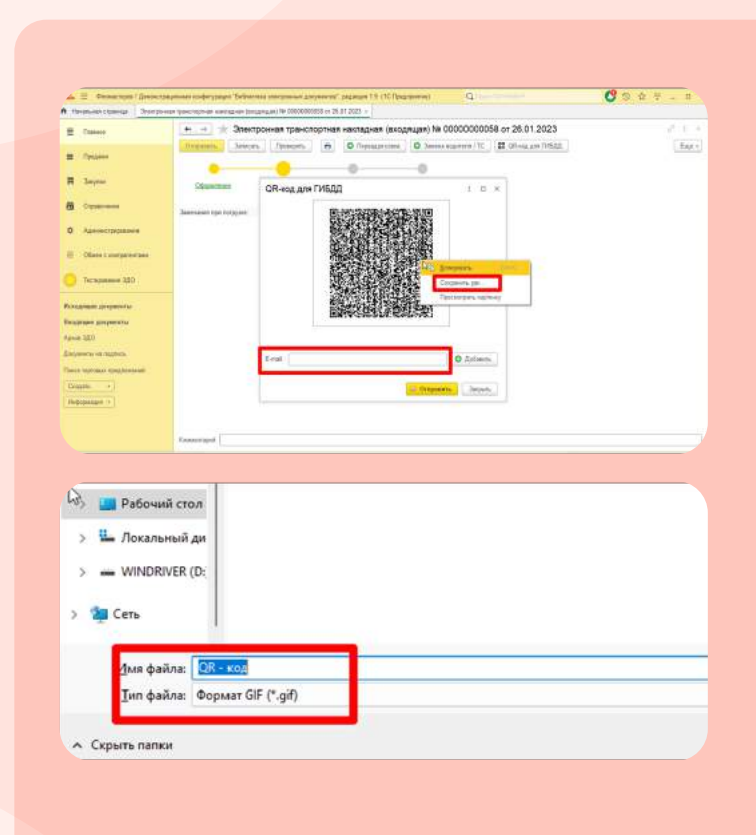

#### . <u>После отп</u>равки

перевозчиком своей части электронной транспортной накладной о подтверждении приёмки груза (T2) в программе формируется

В программе формируется
 QR-код для отправки
 водителю и предоставления
 инспектору ГИБДД

Если Telegram Bot у водителя не активен, QR-код можно отправить по email, либо любым удобным способом, предварительно сохранив его себе